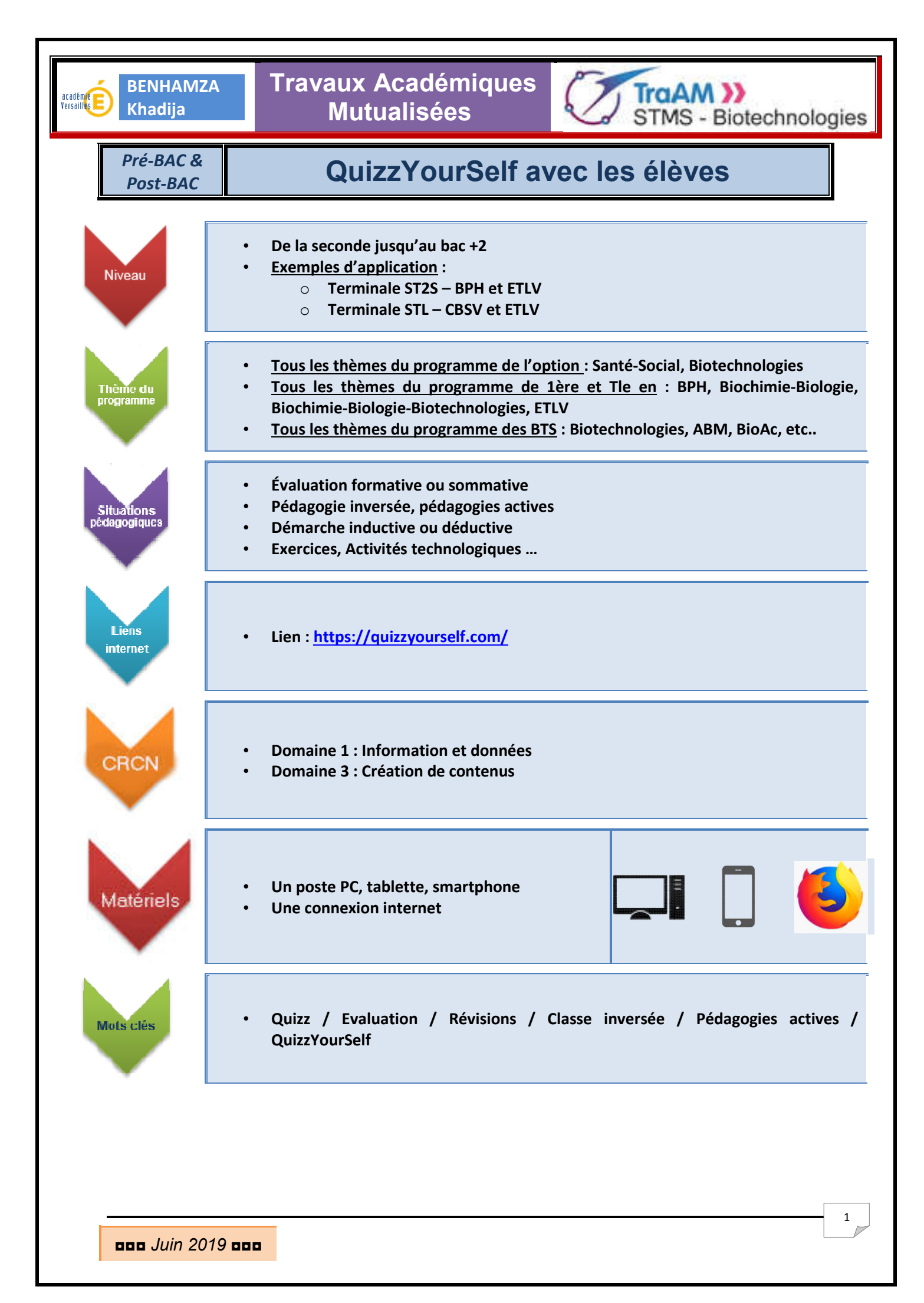

| BENHAMZA<br>Khadija | Travaux Académiques<br>Mutualisées                     | STMS - Biotechnologie                                                                                                    |  |  |  |
|---------------------|--------------------------------------------------------|----------------------------------------------------------------------------------------------------|--|--|--|
| Objectif(s)         | Prendre en mai                                         | Prendre en main l'outil                                                                                                    |  |  |  |
| • Durée             | Un ou plusieurs                                        | Un ou plusieurs moments dans l'année                                                                                                    |  |  |  |
| Consignes           | Se créer un con     Créer des modè     Les partager av | <ul> <li>Se créer un compte gratuitement</li> <li>Créer des modèles, des quiz</li> <li>Les partager avec les élèves pour qu'ils les réalisent</li> </ul> |  |  |  |

Ce document est conçu pour vous permettre de **comprendre le fonctionnement et d'utiliser l'outil numérique** : QuizzYourSelf à travers les points essentiels de sa prise en main.

Ce logiciel peut être utilisé pour des applications variées :

- ✓ Évaluation des élèves (en classe et/ou à la maison)
- ✓ Pédagogie inversée ou Pédagogies actives (apprentissages, révisions)
- ✓ Exercices et Quizz
- ✓ Activités Technologiques

QuizzYourSelf permet de :

- travailler avec le numérique de manière simple et autonome avec les élèves
- lancer plusieurs quizzs en même temps
- avoir un suivi des résultats des élèves sur l'année

# ETAPE 1 : INSCRIPTION DE L'ENSEIGNANT

Aller sur le site suivant à partir de ce lien https://quizzyourself.com/

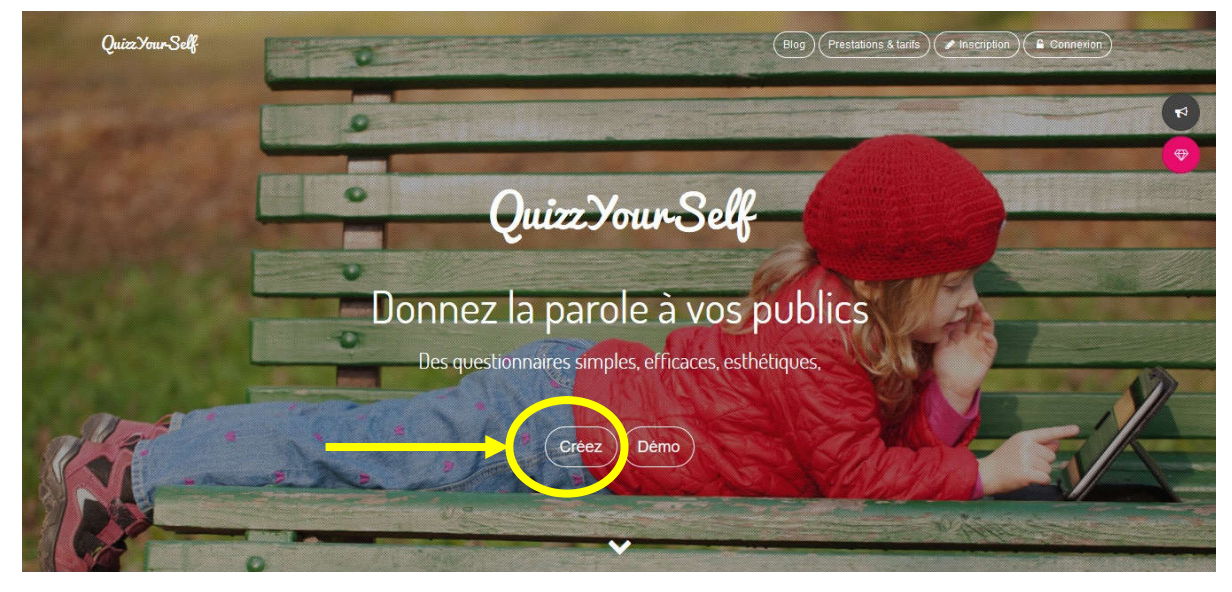

<u>Remarques</u> :

- Vous pouvez vous inscrire avec votre adresse académique. MPORTANT RGPD
- Pour activer votre compte, un mail vous sera envoyé sur votre boite mail

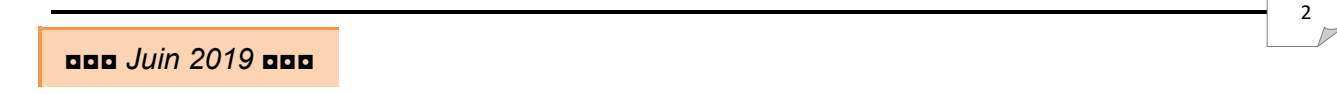

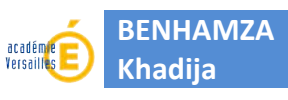

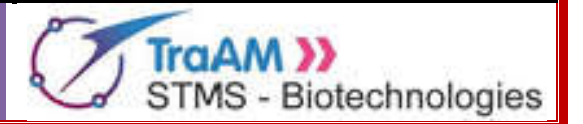

### **ETAPE 2** : CRÉER UN QUESTIONNAIRE

Le questionnaire créé à l'aide du site peut être abordé comme un exercice, une activité, une évaluation ou autre méthode pédagogique.

#### → Connectez-vous puis cliquer sur « Créer un questionnaire »

| QuizzYour-Self                                                                                               |                                                                     |                                                                  |                                                                    | • * 4                               | ۵        |  |
|----------------------------------------------------------------------------------------------------|---------------------------------------------------------------------|------------------------------------------------------------------|--------------------------------------------------------------------|-------------------------------------|----------|--|
| Testez dès maintenant les fonctions avancées en activant gratuitement et sans engagement le test de 7 jours. |                                                                     |                                                                  |                                                                    | Testez gratuitement                 |          |  |
|                                                                                                    |                                                                     | Liste des question                                               | naires                                                             |                                     | <b>4</b> |  |
| SX-575X                                                                                                    | @7_▲0                                                               | <b>0</b> 7 <b>≜</b> 10                                           | <b>❷</b> 7 – <b>≜</b> 18                                           | III Questionnaires                  | 0        |  |
| 1322532<br>1322132                                                                                           |                                                                     |                                                                  |                                                                    | <b>å</b> Thèmes                     | 0        |  |
|                                                                                                    | Brouillon                                                           | Ouvert                                                           | Ouvert                                                             | & Blocs de questions                | ₩        |  |
|                                                                                                    | TST2S - ATI2 - Act1 :<br>Anatomie de l'appareil<br>génital masculin | TSTL - AT9 - Act1 :<br>Anatomie de l'appareil<br>génital féminin | TST25 - ATI3 - Actl :<br>Anatomie de l'appareil<br>génital féminin | Dossiers     Creer un questionnaire | ◆        |  |
| 0 19 ▲ 12<br>Ouvert                                                                                          | <ul> <li>€ 23 ▲ 10</li> <li>Ouvert</li> </ul>                       | € 20 ▲ 34<br>Ouvert                                              | € 19 ▲ 21<br>Ouvert                                                | Ţ                                   |          |  |

#### → Vous allez pouvoir créer votre quizz en complétant sa présentation :

- 1) Saisir le nom de votre quizz
- 2 Sélectionner la langue souhaitée : français, anglais ou espagnol pour l'ETLV
- ③ Saisir une brève présentation pour contextualiser le quizz

### Présentation du questionnaire

| 1 | Titre *                                                                              |
|---|--------------------------------------------------------------------------------------|
| 2 | Langue *                                                                             |
| 3 | Français •                                                                           |
| 9 | Le quizz est réalisé dans le cadre d'une présentation du logiciel pour le TRAAM 2019 |
|   |                                                                                      |
|   | Il reste <b>916</b> caractères.                                                      |
|   | Code d'accès au portail qys.fr et lien de court                                      |
|   | oini5vhr                                                                             |
|   | Personnalisation du code d'accès                                                     |
|   |                                                                                      |
| E | ססג Juin 2019                                                                        |
|   |                                                                                      |

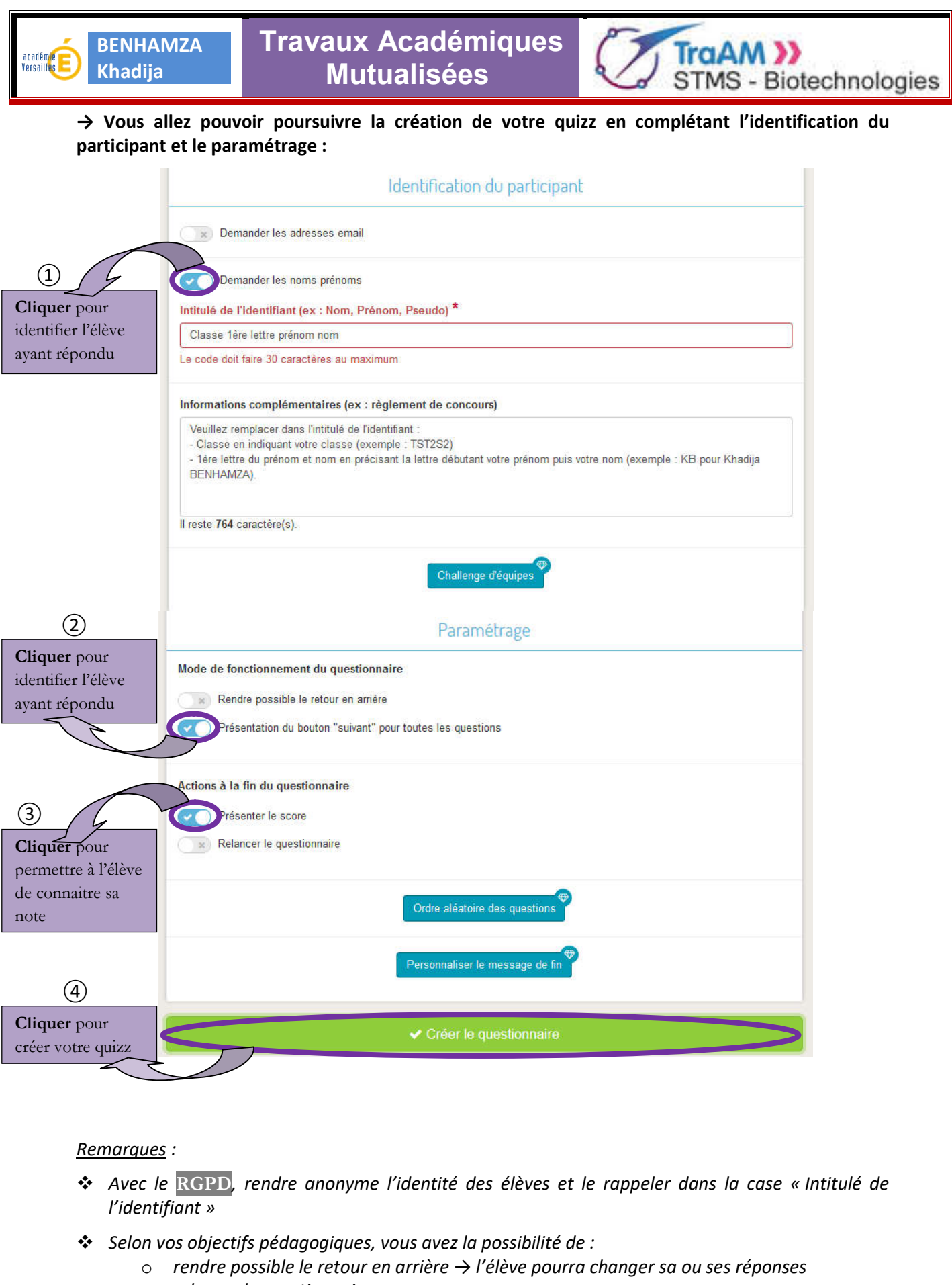

o relancer le questionnaire

000 Juin 2019 000

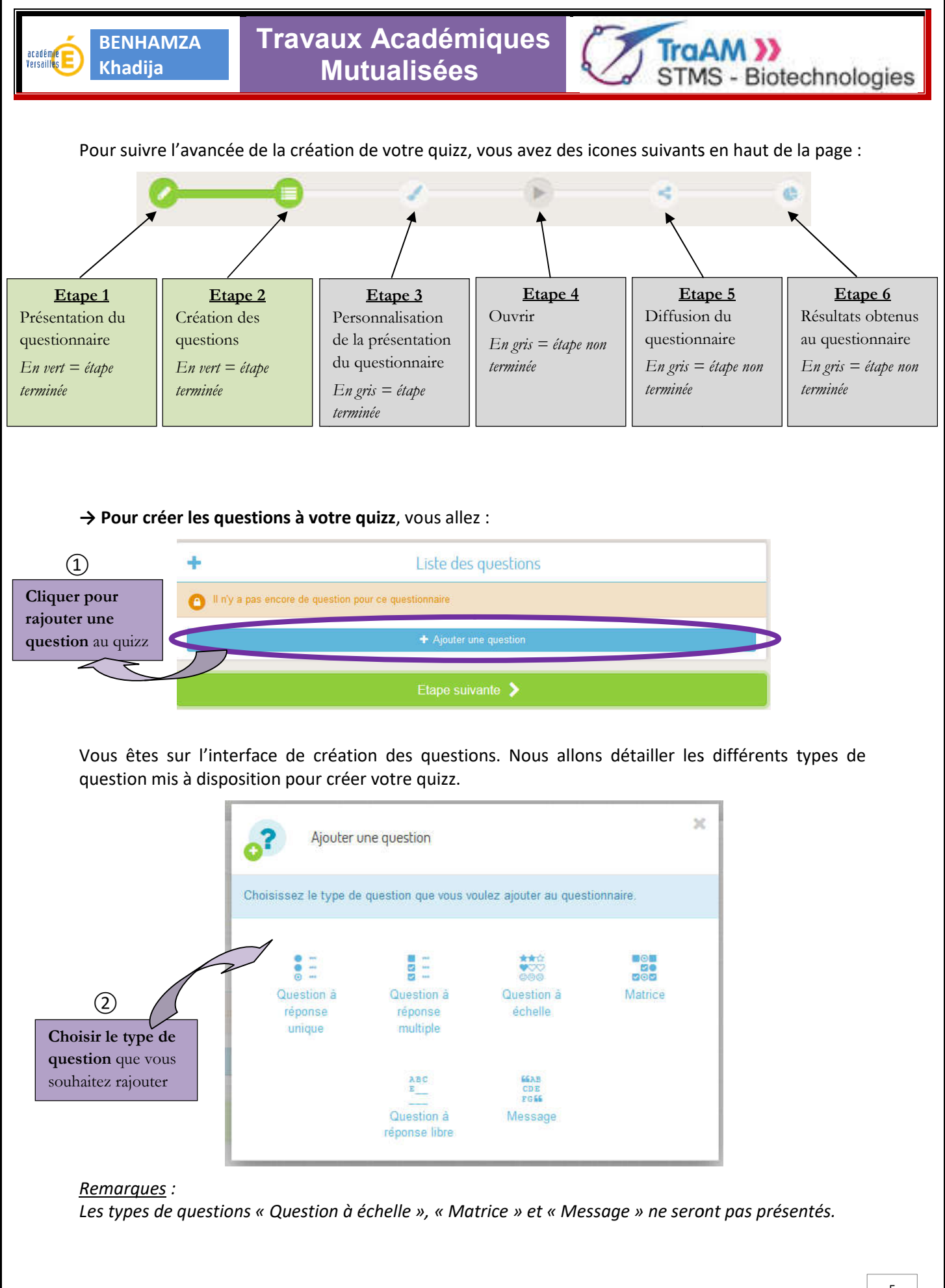

000 Juin 2019 000

5

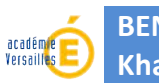

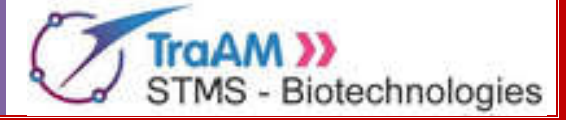

#### Dans le cas d'une <u>question à réponse unique ou à choix multiples</u>, vous pouvez :

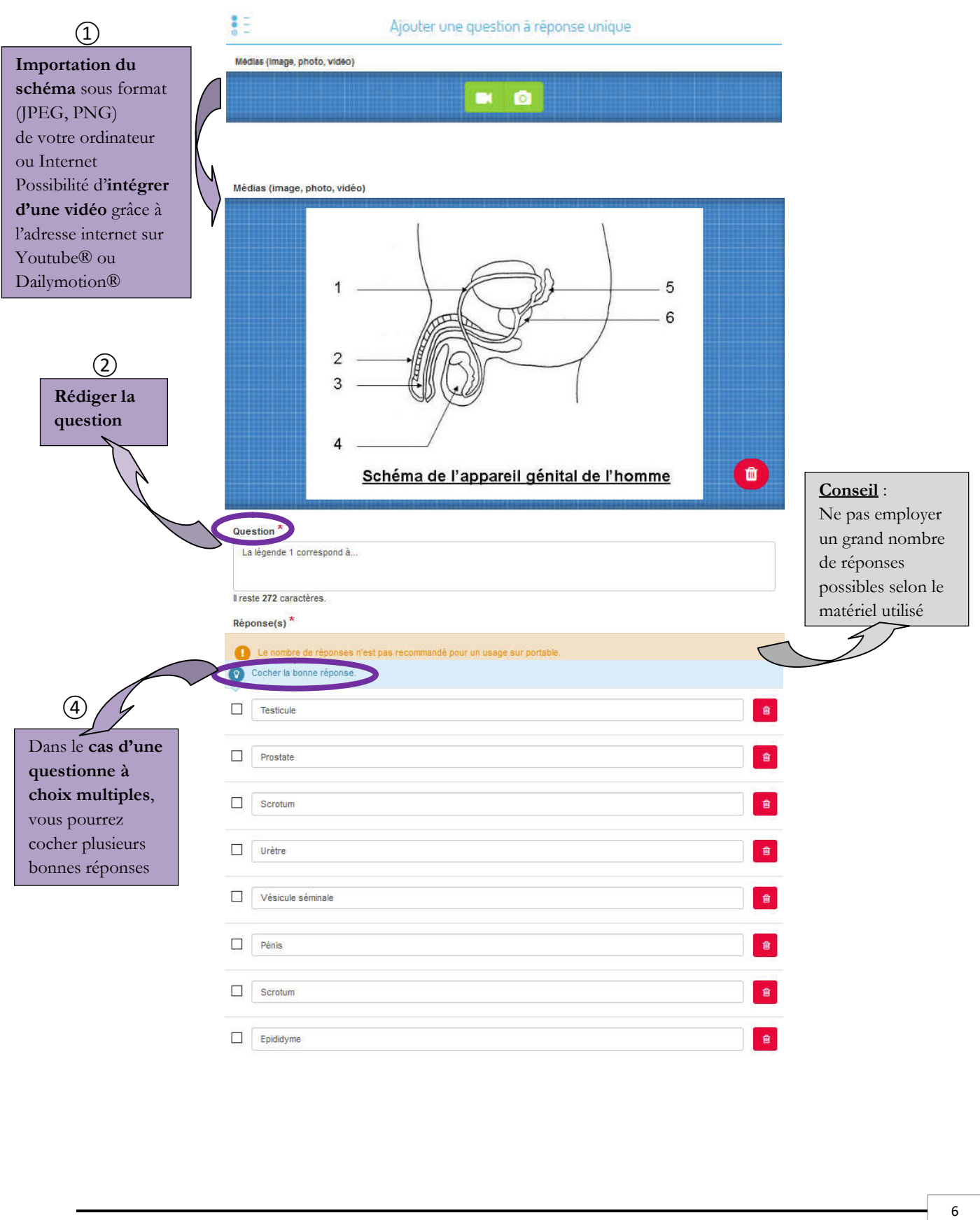

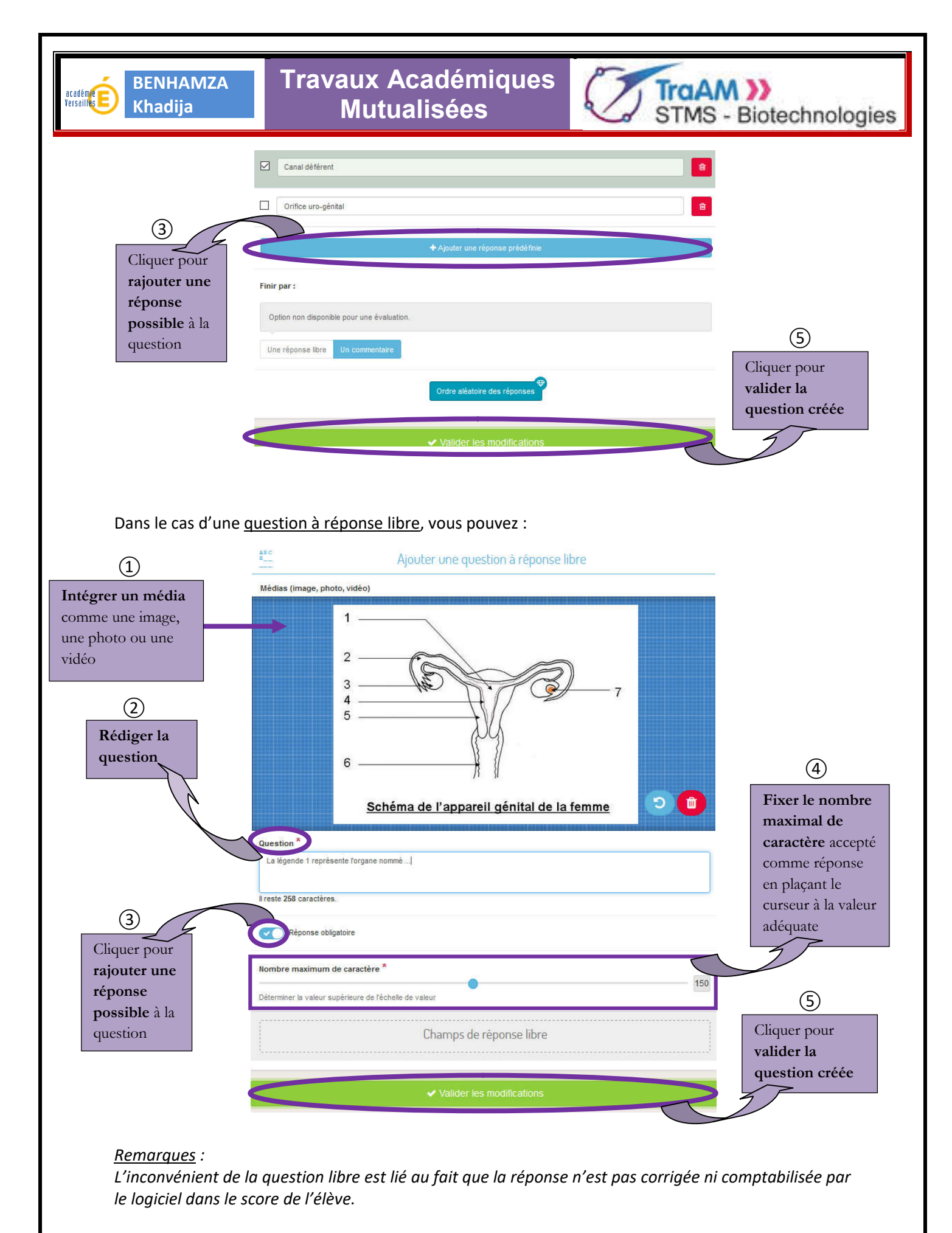

000 Juin 2019 000

7

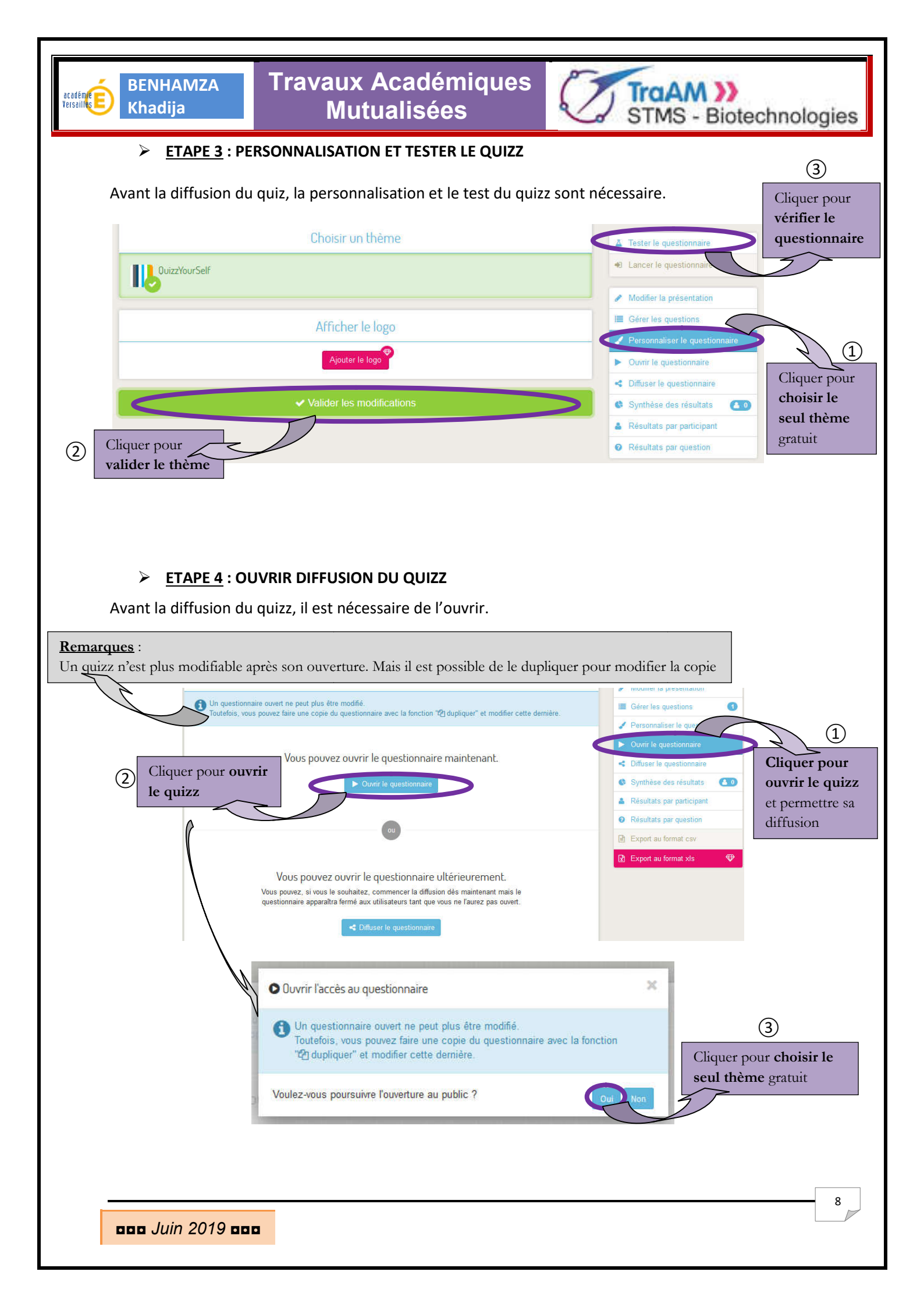

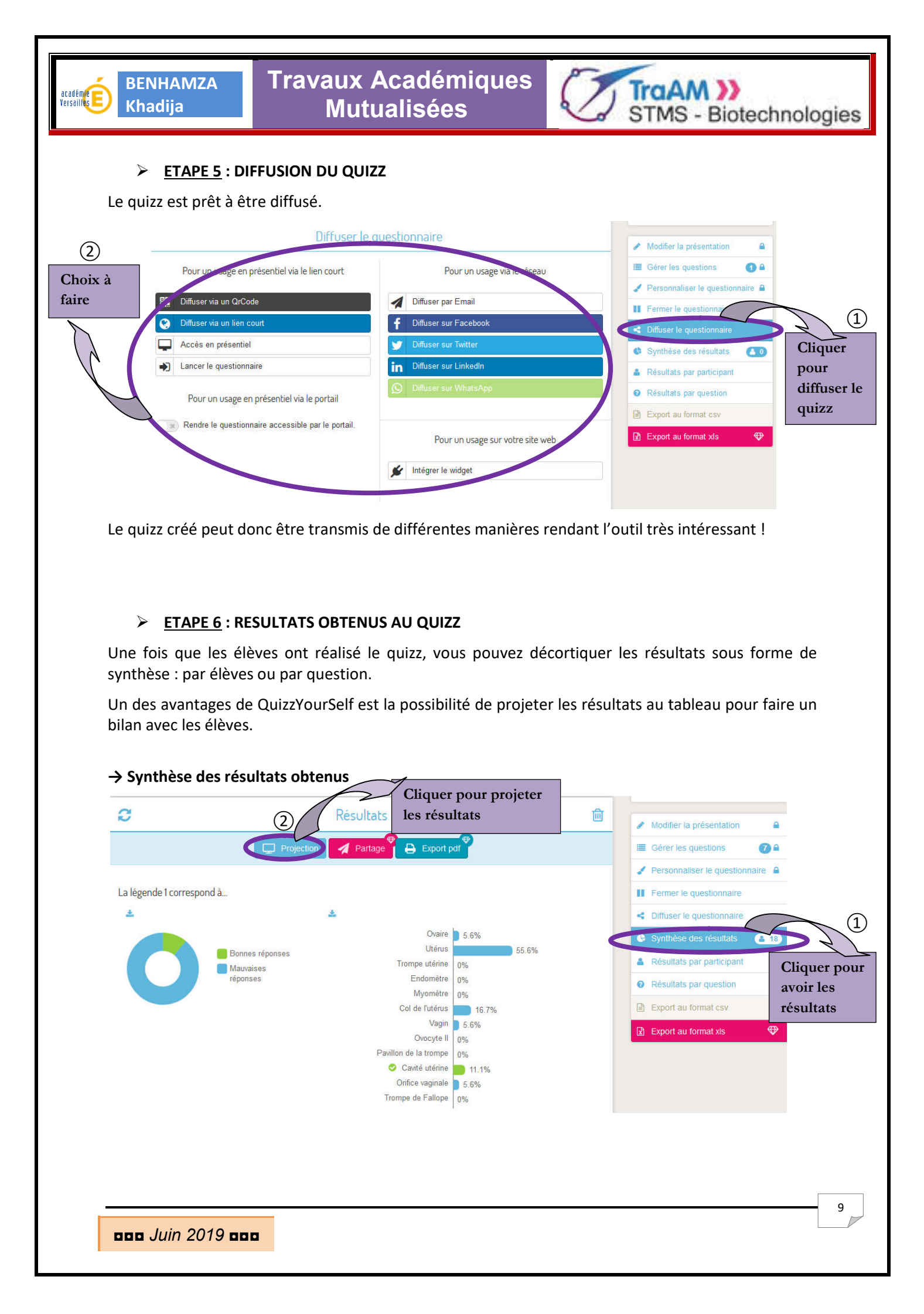

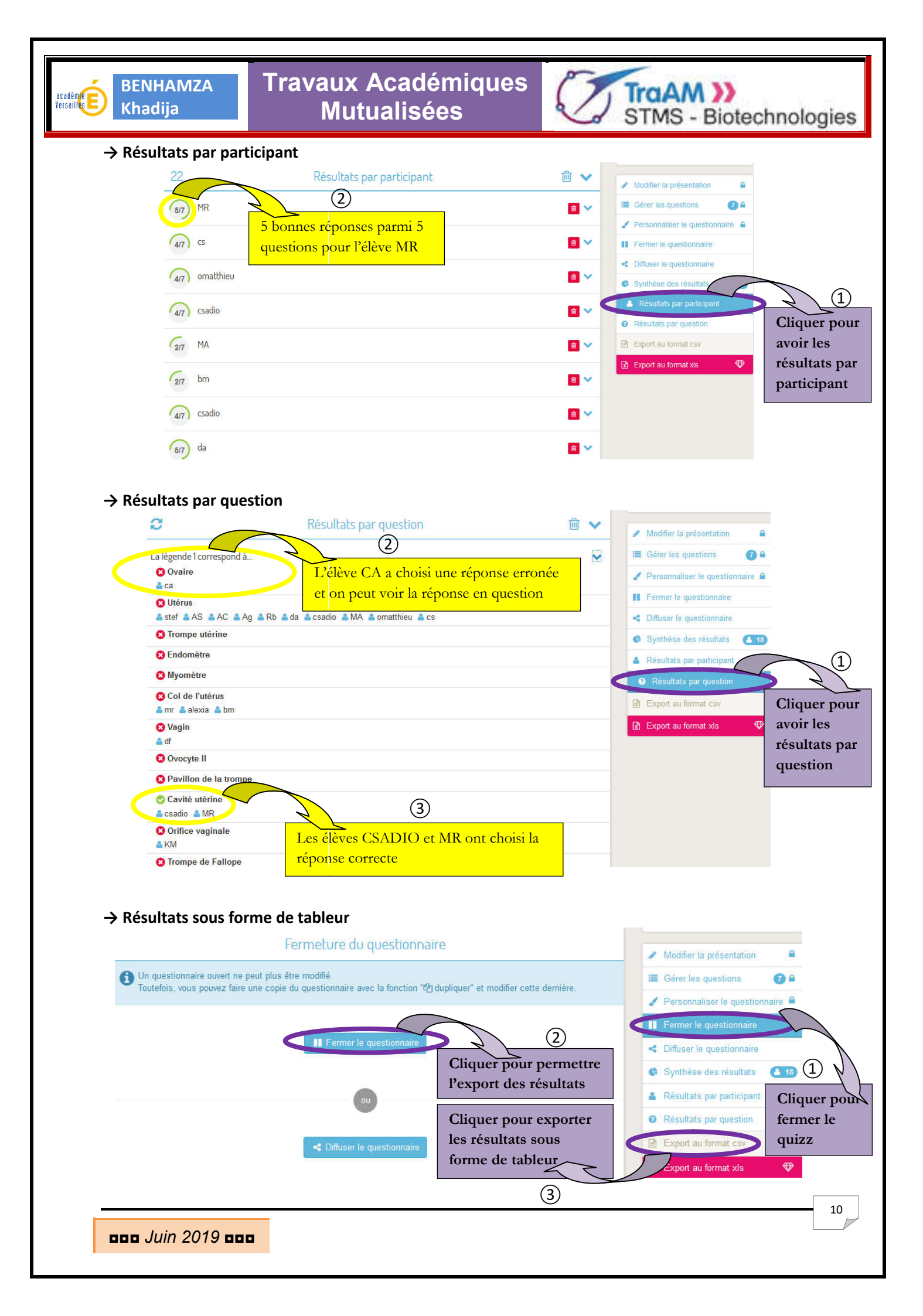

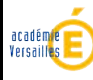

19 **001** 

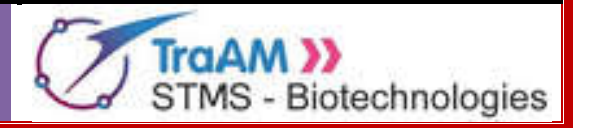

## <u>Remarques</u> :

Le tableur exporté est sous le format « cvs ». Il sera nécessaire de le modifier sous le format approprié.

La fermeture du quizz engendre sa clôture. Il sera donc impossible pour les élèves de l'utiliser. Vous pouvez néanmoins copier le quizz fermé et le diffuser.

Vous avez toutes les cartes en main, vous pouvez employer sereinement QuizzYourSelf ! 😊

Votre avis nous intéresse, merci de répondre à notre enquête concernant ce scénario.

11